WhiteElephan

WHITE ELEPHANT GMBH

# SkyTrack

## User Manual

**Urs Maurer** 

| Version: | Modified: |                                |
|----------|-----------|--------------------------------|
| 1.0      | 5-Oct-17  | Original Issue                 |
| 1.1      | 17-Oct-17 | Minor corrections              |
| 1.2      | 28-Nov-17 | Clarify SkyTrack prerequisites |
| 1.3      | 1-Jun-19  | Stellarium 19.0                |

## **Table of Contents**

| 1 | In  | troduc   | tion1                        | L |
|---|-----|----------|------------------------------|---|
| 2 | Ge  | etting S | Started                      | 2 |
| 2 | 2.1 | Inst     | all and Configure Stellarium | 2 |
|   | 2.  | 1.1      | Download                     | 2 |
|   | 2.  | 1.2      | Setting Your Location        | 2 |
|   | 2.  | 1.3      | Configure Telescope Control  | 3 |
|   | 2.  | 1.4      | Add Landscapes               | 5 |
|   | 2.  | 1.5      | Satellite Configuration      | 5 |
|   | 2.  | 1.6      | Customization                | ) |
|   | 2.  | 1.7      | Close Stellarium             | 9 |
| 2 | 2.2 | Rur      | n SkyTrack Simulation        | ) |
| 3 | Us  | sing Sk  | yTrack11                     | L |
|   | 3.1 | Mo       | ving the Telescope11         | L |
| 3 | 3.2 | Par      | king the Telescope12         | 2 |
| 3 | 3.3 | Syn      | chronize to Park Position    | 3 |
| 3 | 3.4 | Syn      | ch on Targets13              | 3 |
| 3 | 3.5 | Tra      | cking Targets14              | 1 |
| 3 | 3.6 | Cha      | inging the Object Catalog    | 5 |
| 3 | 3.7 | Sele     | ecting a class of objects    | 5 |
|   | 3.8 | Tra      | cking Satellites16           | 5 |
|   | 3.  | 8.1      | Satellite Data               | 7 |

## **1** Introduction

SkyTrack is a PC program that is able to control the movement of a telescope, in order to find and follow stars, planets, deep sky objects or near earth objects such as satellites.

It is easily integrated with Stellarium, a well-known virtual planetarium.

## 2 Getting Started

The easiest way to get SkyTrack running is to first install and configure Stellarium and then startup SkyTrack. Doing so, SkyTrack uses the configuration data from Stellarium to generate its initialization data.

### 2.1 Install and Configure Stellarium

#### 2.1.1 Download

Get the program and documentation from <u>www.Stellarium.org</u> and follow the instructions in the Stellarium user guide.

The version used for this document is stellarium-0.19.0.1-win64.exe

#### 2.1.2 Setting Your Location

By pressing **F6** the following window is opened:

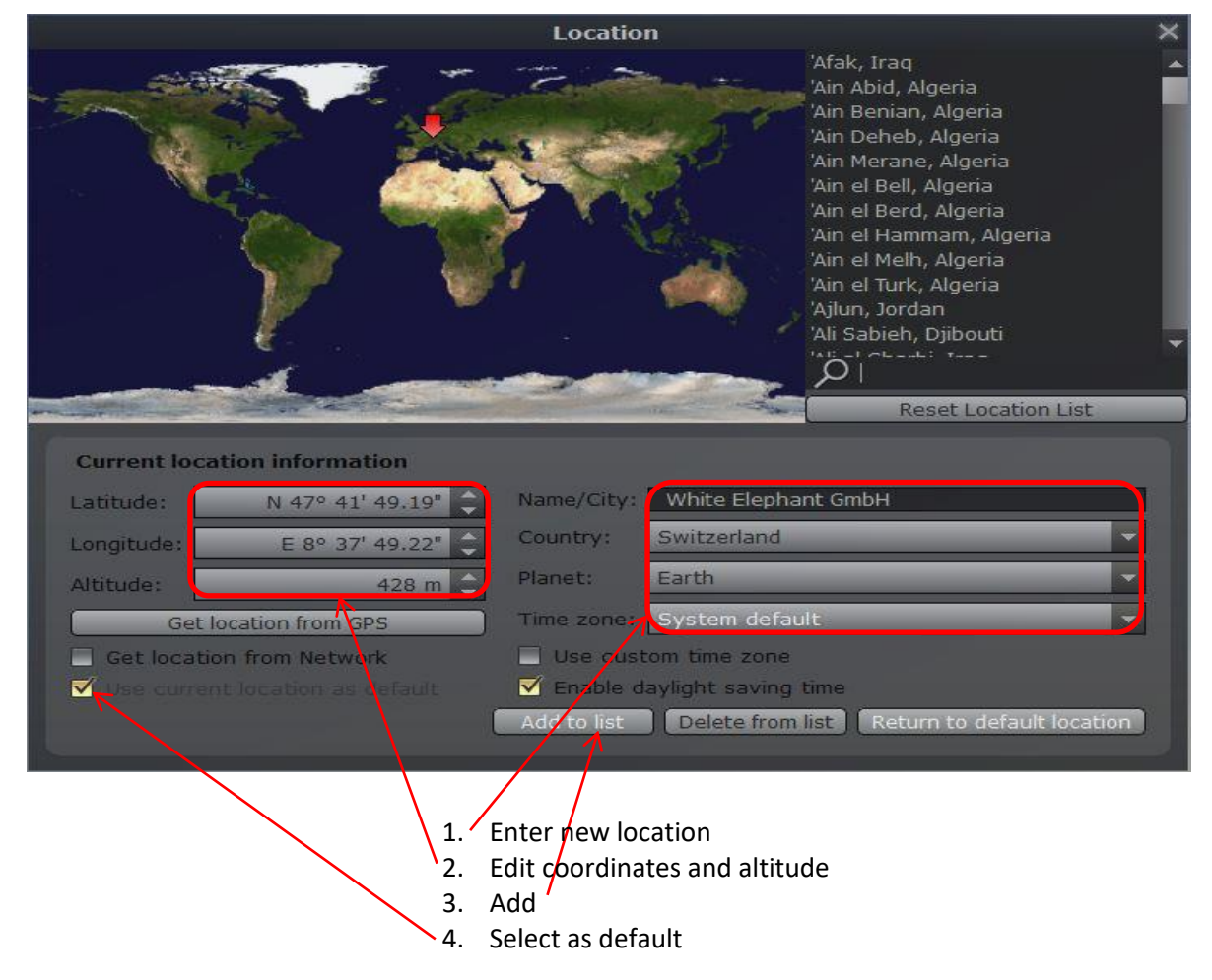

#### 2.1.3 Configure Telescope Control

By pressing **F2** and then selecting "Plug-ins" and "Telescope Control" the following window is visible:

|                        | C                                                                                                | onfigurati                                                                                                    | on                                                                   |                   | ×        |  |  |  |
|------------------------|--------------------------------------------------------------------------------------------------|----------------------------------------------------------------------------------------------------|----------------------------------------------------------------------|-------------------|----------|--|--|--|
| * 0                    |                                                                                                  | *                                                                                                    |                                                                      | ≢ਿੰ               |          |  |  |  |
| Main Information       | n Navigation                                                                                     | Tools                                                                                                    | Scripts                                                              | Plugins           |          |  |  |  |
| ArchaeoLines           | Telescope                                                                                        | Contro                                                                                                    | ļ.                                                                   |                   |          |  |  |  |
| Bright Novae           | This plug-in allo                                                                                | This plug-in allows Stellarium to send "slew" commands to a telescope on<br>a computerized mount (a "GoTo telescope"). |                                                                      |                   |          |  |  |  |
| Compass Marks          | Authors: Bogda                                                                                   | n Marinov, Jo                                                                                                    | ohannes Ga                                                           | njdosik           |          |  |  |  |
| Equation of Time       | Contact: http://<br>Version: 0.2.14                                                              | stellarium.or                                                                                                    | g                                                                    |                   |          |  |  |  |
| Exoplanets             | License: GNU G                                                                                   | PLv2+                                                                                                    |                                                                      |                   |          |  |  |  |
| Field of View          |                                                                                                  |                                                                                                    |                                                                      |                   |          |  |  |  |
| Historical Supernovae  |                                                                                                  |                                                                                                    |                                                                      |                   |          |  |  |  |
| Meteor Showers         |                                                                                                  |                                                                                                    |                                                                      |                   |          |  |  |  |
| Navigational Stars     |                                                                                                  |                                                                                                    |                                                                      |                   |          |  |  |  |
| Observability Analysis |                                                                                                  |                                                                                                    |                                                                      |                   |          |  |  |  |
| Oculars                |                                                                                                  |                                                                                                    |                                                                      |                   |          |  |  |  |
| Pointer Coordinates    |                                                                                                  |                                                                                                    |                                                                      |                   |          |  |  |  |
| Pulsars                |                                                                                                  |                                                                                                    |                                                                      |                   |          |  |  |  |
| Quasars                |                                                                                                  |                                                                                                    |                                                                      |                   |          |  |  |  |
| Remote Control         |                                                                                                  |                                                                                                    |                                                                      |                   |          |  |  |  |
| Remote Sync            |                                                                                                  |                                                                                                    |                                                                      |                   |          |  |  |  |
| Satellites             |                                                                                                  |                                                                                                    |                                                                      |                   |          |  |  |  |
| Solar System Editor    | Ontions                                                                                          |                                                                                                    |                                                                      |                   |          |  |  |  |
| Telescope Control      | V Load at s                                                                                      | tartun                                                                                                    | _                                                                    |                   | onfigure |  |  |  |
| Text User Interface    |                                                                                                  | carcop                                                                                                    |                                                                      | 1                 | , ingure |  |  |  |
|                        | <ol> <li>Select "</li> <li>Close St</li> <li>Reopen</li> <li>Open th</li> <li>Add a n</li> </ol> | Load at sta<br>tellarium ( <b>(</b><br>"Telescop<br>ne "Telesco<br>ew Telesco                                          | art-up"<br>C <b>trl-q</b> )<br>e Control'<br>opes" winc<br>ope conne | ,<br>dow<br>ction |          |  |  |  |
|                        |                                                                                                  | Telesco                                                                                                    | pes                                                                  |                   | 10       |  |  |  |
| Telescopes             | Options                                                                                          | Help                                                                                                    |                                                                      | About             |          |  |  |  |
| Telescopes Co          | ontrolled                                                                                        |                                                                                                    |                                                                      |                   |          |  |  |  |
| # Status               | Туре                                                                                             | Nan                                                                                                    | ne                                                                   |                   |          |  |  |  |
| Start                  | Configu                                                                                          |                                                                                                    | Add                                                                  |                   | Remove   |  |  |  |
| Start                  | Coningu                                                                                          |                                                                                                    | AUU                                                                  |                   | Keniove  |  |  |  |
| Press the "Add"        | button to set                                                                                    | up a nev                                                                                                    | v telesco                                                            | pe conne          | ction.   |  |  |  |

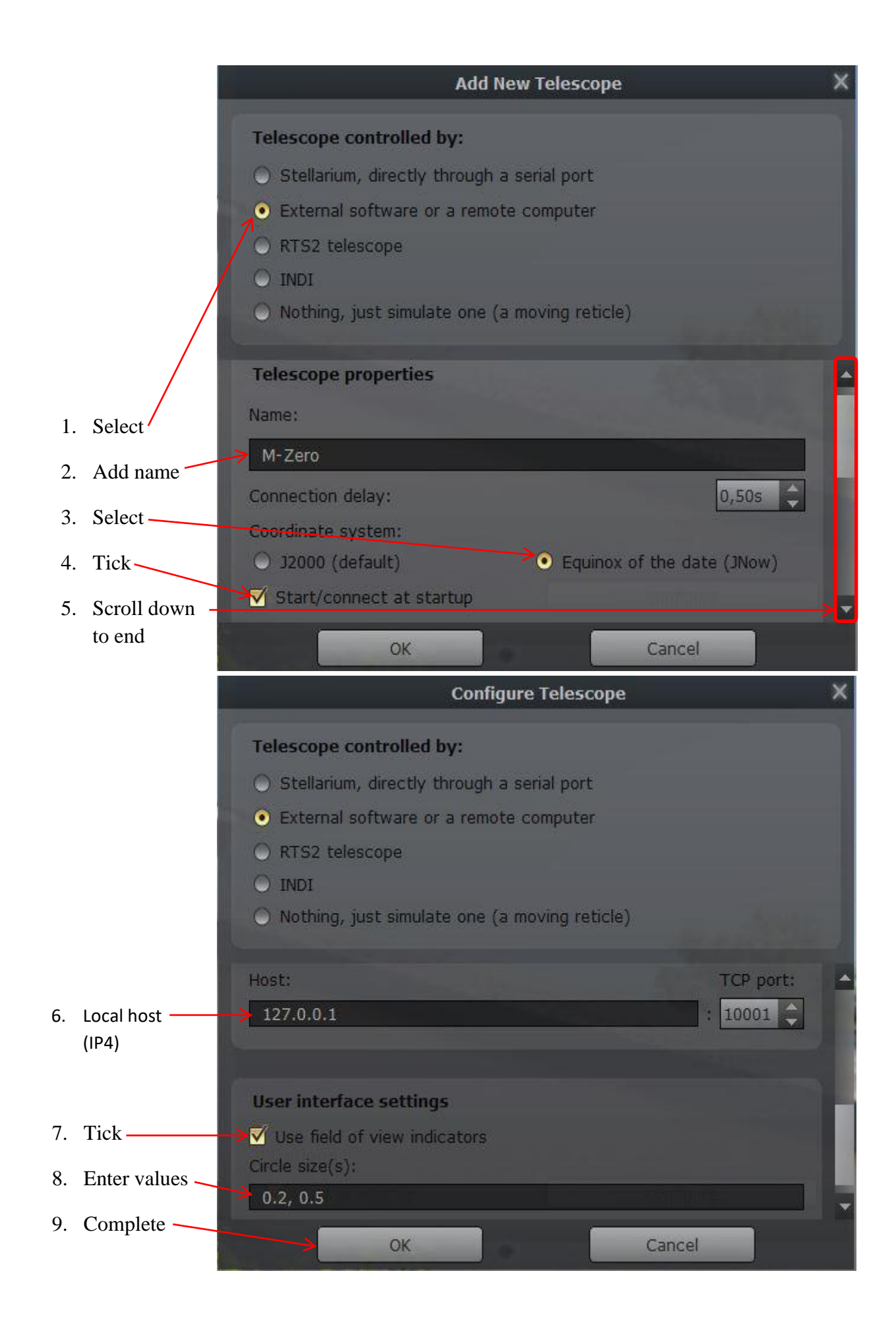

#### 2.1.4 Add Landscapes

By pressing **F4** and then selecting "Landscape" the following window is opened:

|              |          | non La |                        |                | View           |              |                                     | × |
|--------------|----------|--------|------------------------|----------------|----------------|--------------|-------------------------------------|---|
| <b>*</b> \$  | <b>B</b> | 6      | <b>*∵*</b><br>*<br>*-* | <u>,</u>       | ¢              |              |                                     |   |
| Sky          | SSO      | DSO    | Markings               | Landscape      | Starlore       | Surveys      |                                     |   |
| Armintxe Cav | e        |        | Zero H                 | orizon         |                |              |                                     |   |
| Garching     |          |        | A simple pol           | ygonal landsca | ape that just  | covers the a | rea below the mathematical horizon. |   |
| Geneva       |          |        | Author: Ge             | org Zotti      |                |              |                                     |   |
| Grossmugl    |          |        |                        |                |                |              |                                     |   |
| Guereins     |          |        |                        |                |                |              |                                     |   |
| Home         |          |        |                        |                |                |              |                                     |   |
| Hurricane    |          |        |                        |                |                |              |                                     |   |
| Jupiter      |          |        |                        |                |                |              |                                     |   |
| Mars         |          |        |                        |                |                |              |                                     |   |
| Moon         |          |        |                        |                |                |              |                                     |   |
| Neptune      |          |        |                        |                |                |              |                                     |   |
| Ocean        |          |        |                        |                |                |              |                                     |   |
| Saturn       |          |        |                        |                |                |              |                                     |   |
| Sun          |          |        |                        |                |                |              |                                     |   |
| Trees        |          |        | Outlong                |                |                |              |                                     |   |
| Uranus       |          |        | Options                |                |                | -            |                                     |   |
| Zero Horizon |          |        | Use as                 | sociated plane | et and positio | on 🗸         | Show landscape labels               |   |
|              |          |        | Show                   | fog            | N.             | <b>v</b>     | Show illumination                   |   |
|              |          |        | 🔲 Minima               | I brightness:  | [              | 0,10 🗘 🗹     |                                     |   |
|              |          |        |                        |                | Ad             | d/remove lan | dscapes                             |   |

#### 2.1.5 Satellite Configuration

By pressing **F2** and then selecting "Plugins" and then "Satellites" the following window is opened:

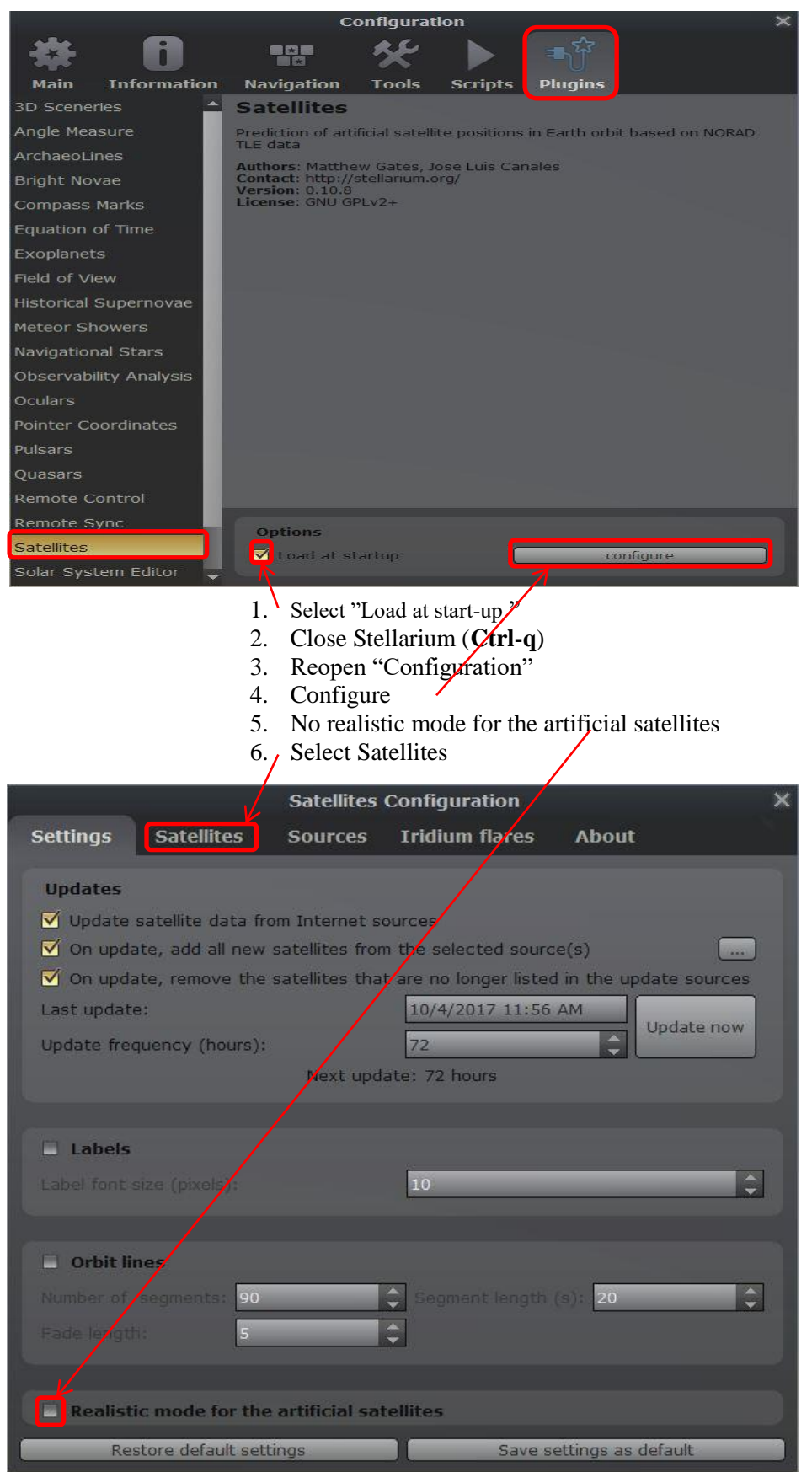

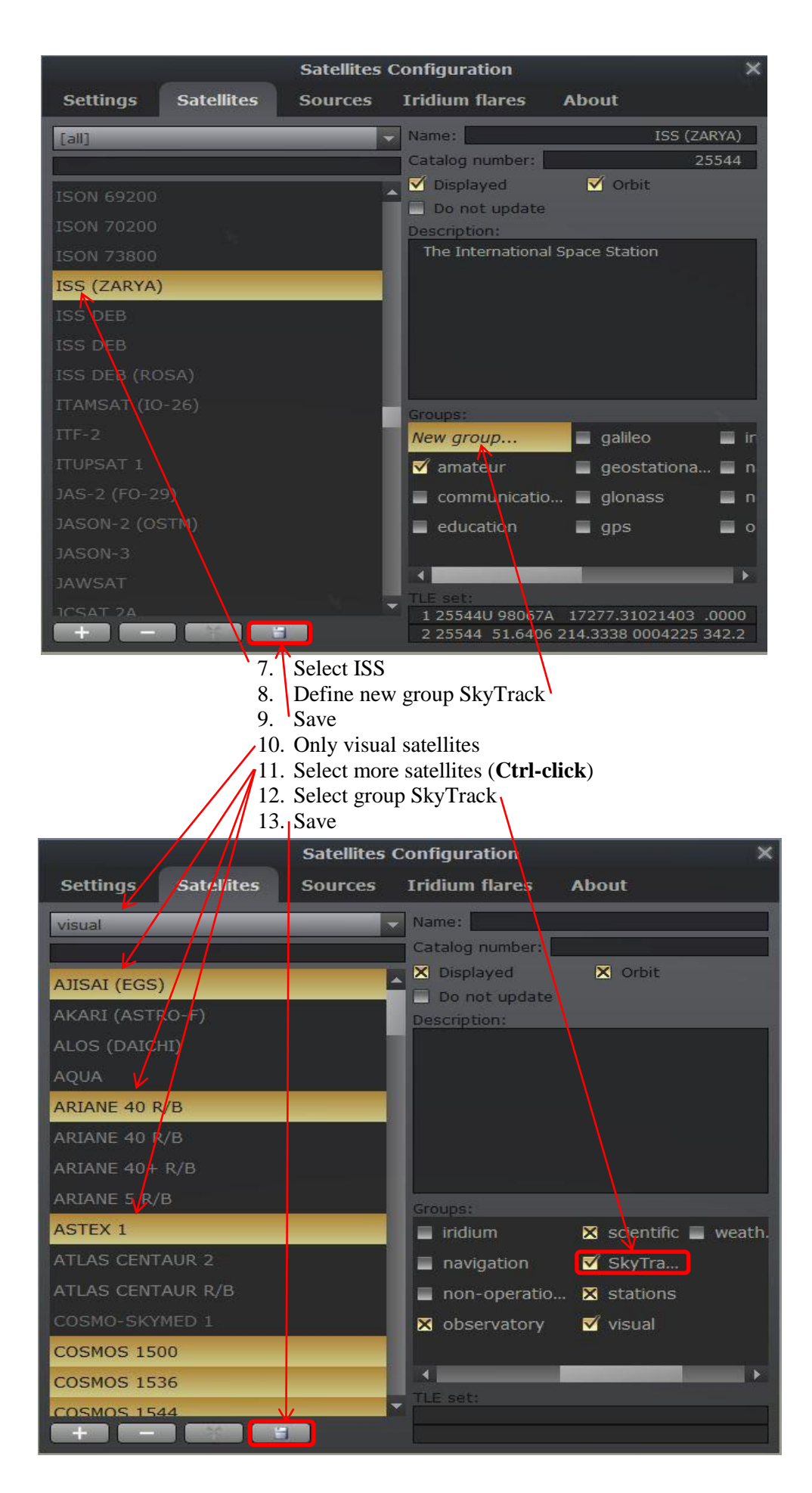

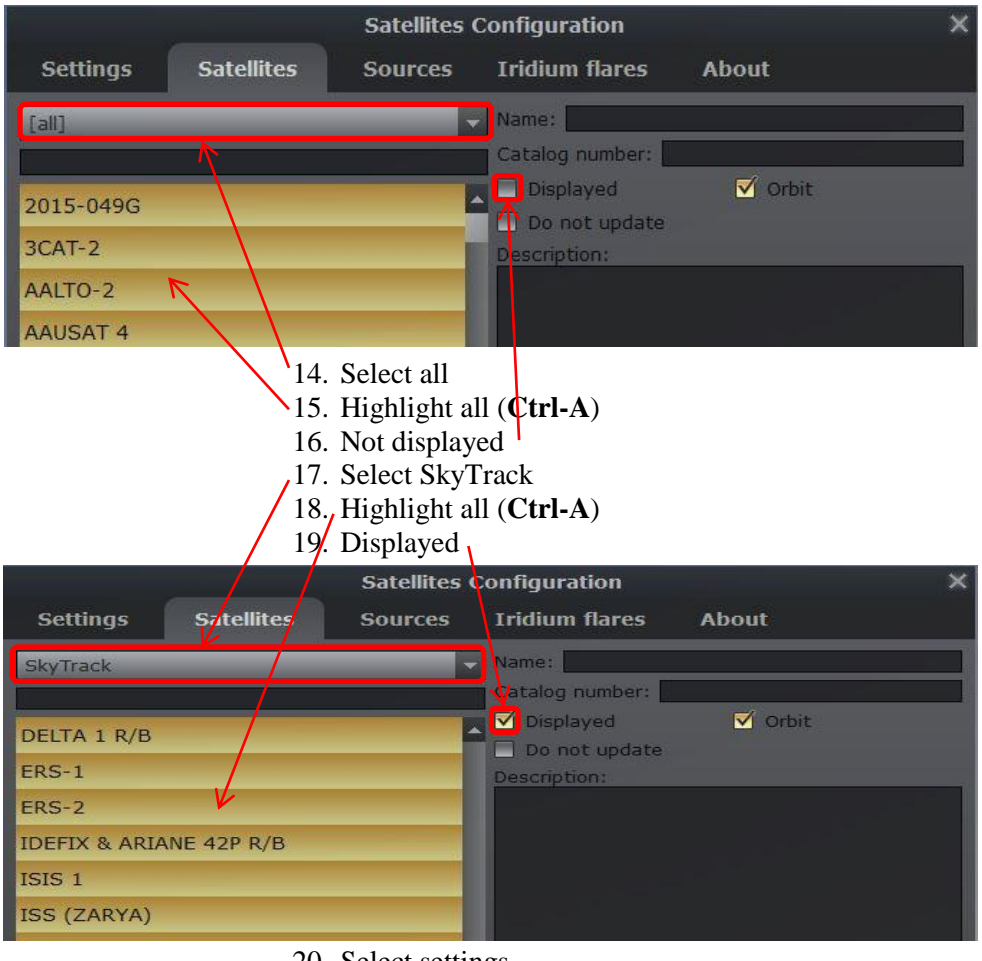

20. Select settings21. Save settings

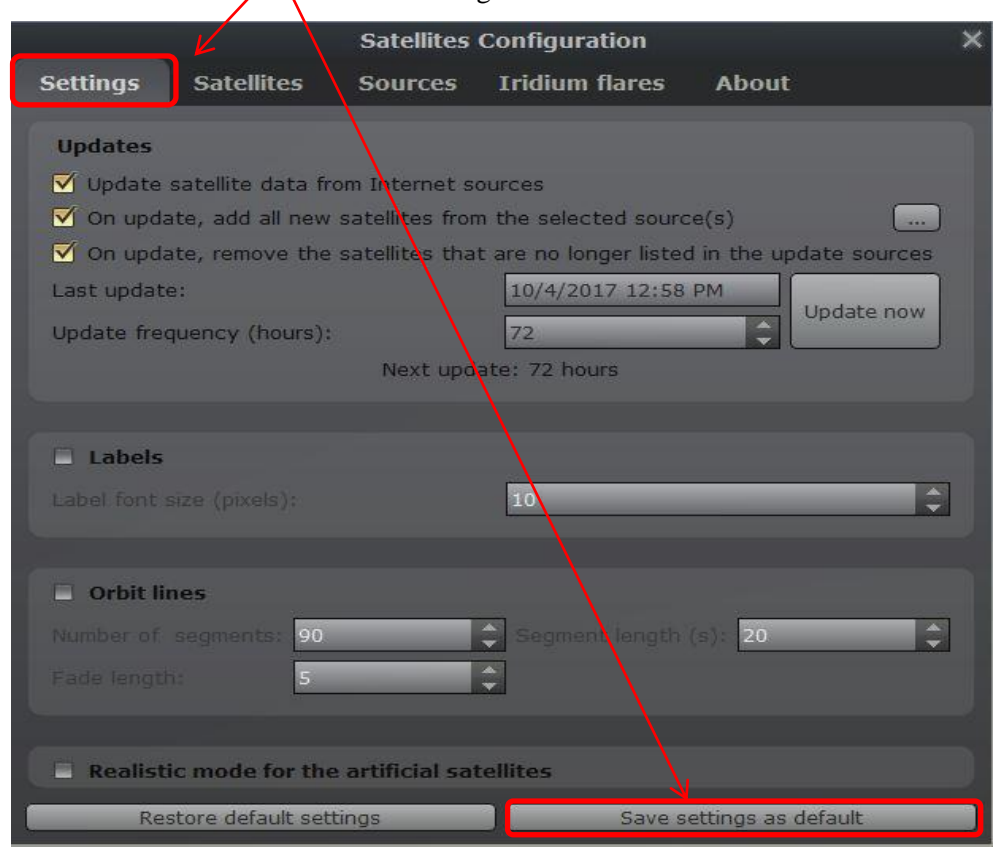

#### 2.1.6 Customization

Any customization of Stellarium, such as changing the landscape, can be remembered for the next start of Stellarium by using "Save View" and "Save settings" from "Configuration (**F2**)" and "Main".

| 💟 Stellar | ium 0.19.0                                                                                                    | .—. D        | ×  |
|-----------|----------------------------------------------------------------------------------------------------|--------------|----|
|           |                                                                                                    |              | 8  |
|           |                                                                                                    | ~            |    |
|           |                                                                                                    |              |    |
|           |                                                                                                    |              |    |
|           | Main Information Extras Time Tools Scripts Plugins                                                                       |              |    |
|           | Language settings                                                                                                    |              |    |
|           | Program Language English (United States) Sky Culture Language English (United States)                                    | es) 🔻        |    |
|           |                                                                                                    |              |    |
|           | Ephemeris settings (experimental)                                                                                        |              |    |
|           | Use DE430 (high accuracy) Not Available Not Available Not Available                                                      |              |    |
| My        | VSOP87/ELP2000-82B is used when these are not installed or not activated.                                                |              |    |
| -         |                                                                                                    |              |    |
| 0         | Default options                                                                                                    |              |    |
| 0         | Save either the current EOV and direction of view or all the current options for use at next startup. Restoring defaults |              |    |
|           | Settings requires a restart of Stellarium.                                                                               | o.ª          |    |
| *         | Startup unection of view A2/Ait. +155-0612 /+15-265                                                                      |              |    |
|           |                                                                                                    |              |    |
| ~         |                                                                                                    |              |    |
| st.       |                                                                                                    |              |    |
|           |                                                                                                    |              |    |
|           |                                                                                                    |              |    |
|           |                                                                                                    |              |    |
| -2        |                                                                                                    |              |    |
|           | Earth, Home, 435 m FOV 37.6° 18.2 FPS 2019-06- <u>01 18:54:13 UTC+02:00</u>                                              |              |    |
|           | 2 読み 色の 12+巻 5 ダ 分気の出 三 河风 + 一 ベトマル ()                                                                                   |              |    |
|           |                                                                                                    |              |    |
|           | Ou                                                                                                    | uit Stellari | um |

#### 2.1.7 Close Stellarium

Stellarium should not be executed more than ones on the same computer.

## 2.2 Run SkyTrack Simulation

After the execution of SkyTrack.exe the following window should be visible.

Note: If windows' firewall is enabled then SkyTrack has to be unblocked.

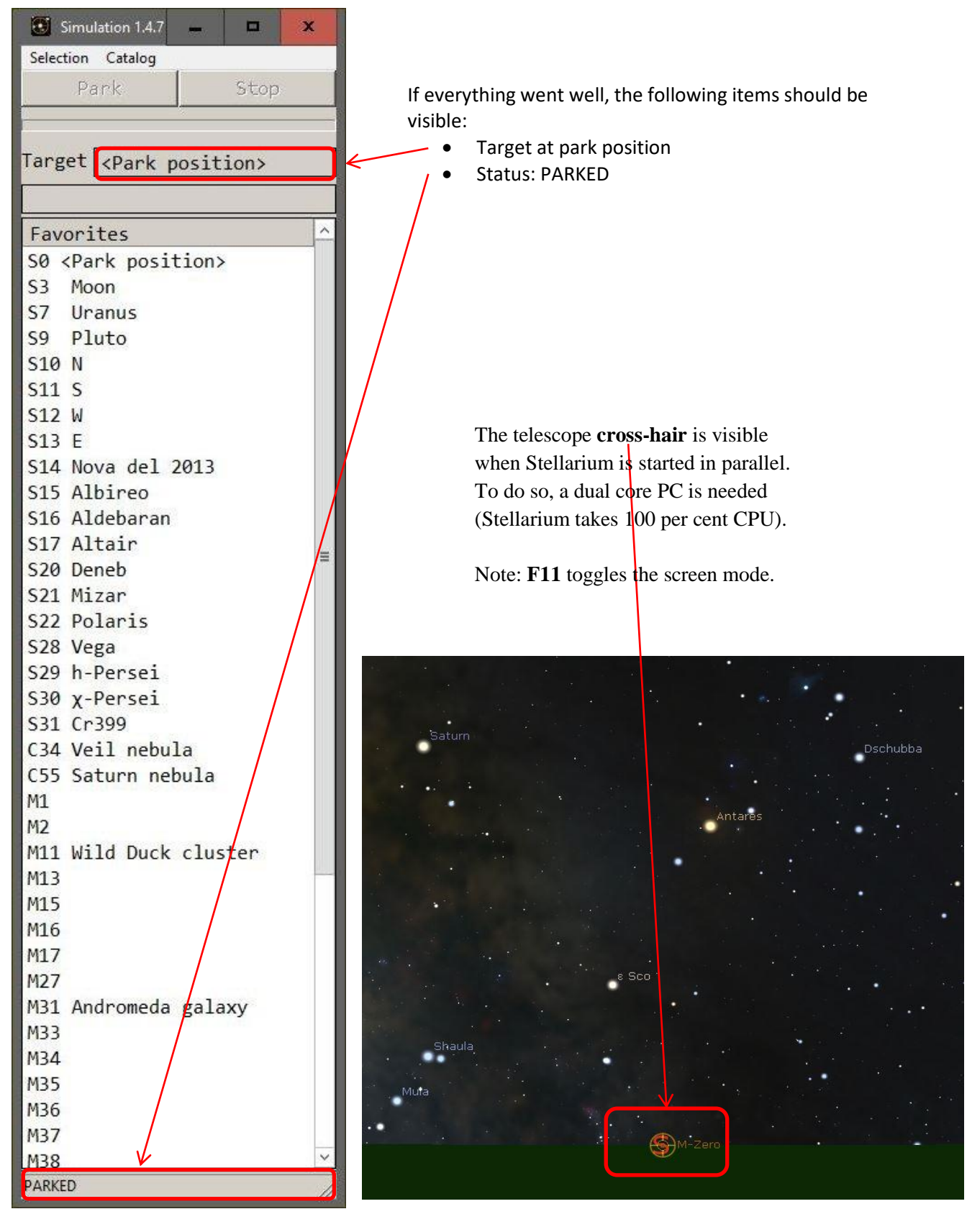

## 3 Using SkyTrack

Note: If Stellarium has been previously installed then it must be configured as described in the chapter 2.1 before executing SkyTrack.exe.

#### **3.1 Moving the Telescope**

The arrow keys **2**, **4**, **6** and **8** on the numeric keypad of the Pc's keyboard are used to move the telescope horizontally or vertically. The speed of the movement can be increased or decreased by pressing the + or -. An external numeric keypad like this allows wireless control of the Telescope:

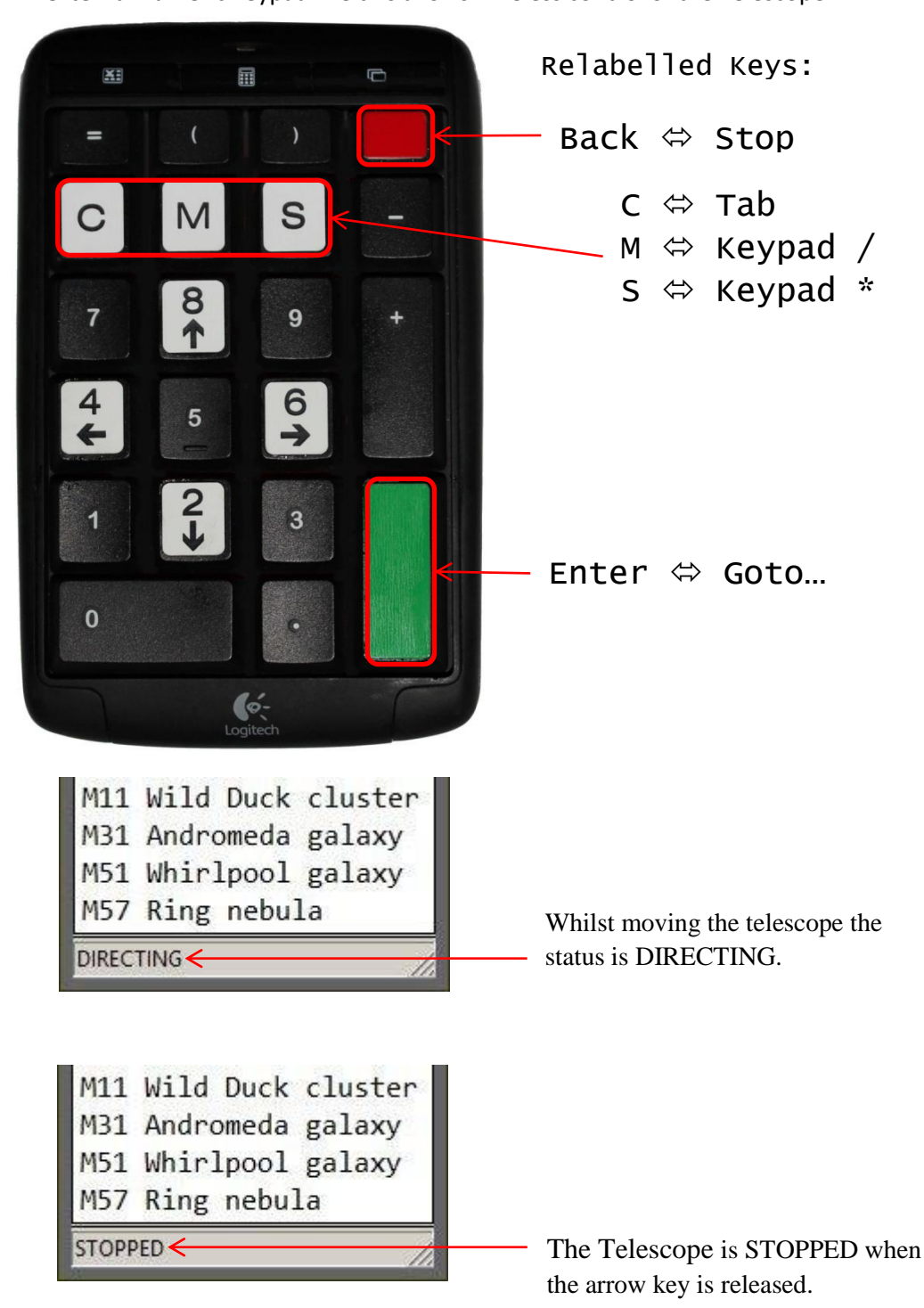

#### 3.2 Parking the Telescope

After selecting the target "SO <Park Position>" and then pushing the **Park** button, the telescope moves to the park position.

Another way of doing this is to use the key sequence **S 0 Enter** on the external numeric keypad.

Note: The **Park** button is disabled (greyed out) if the telescope is already parked.

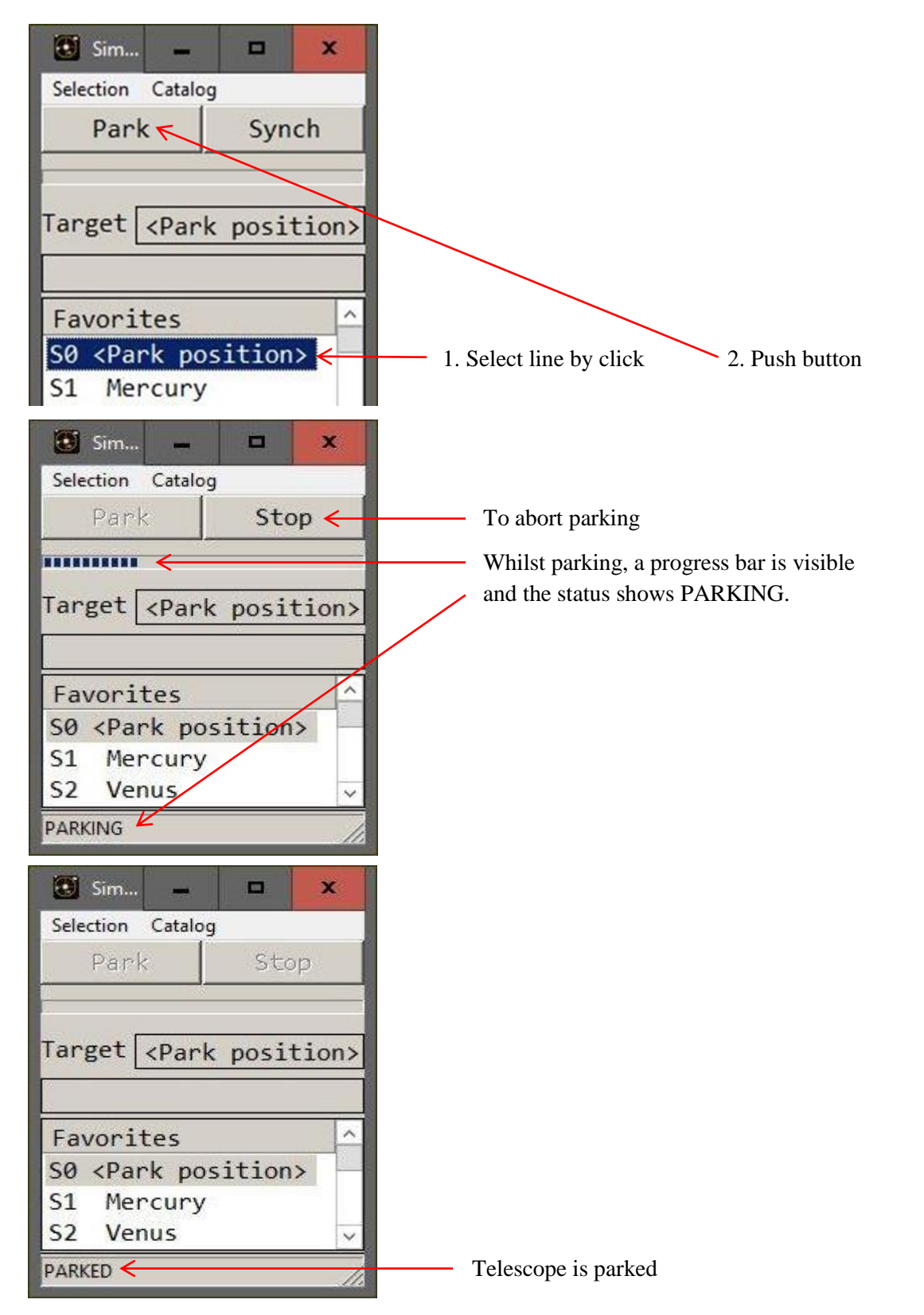

### 3.3 Synchronize to Park Position

To synchronize to the park position the telescope should be manually directed to the park position and then the **Synch** button pressed.

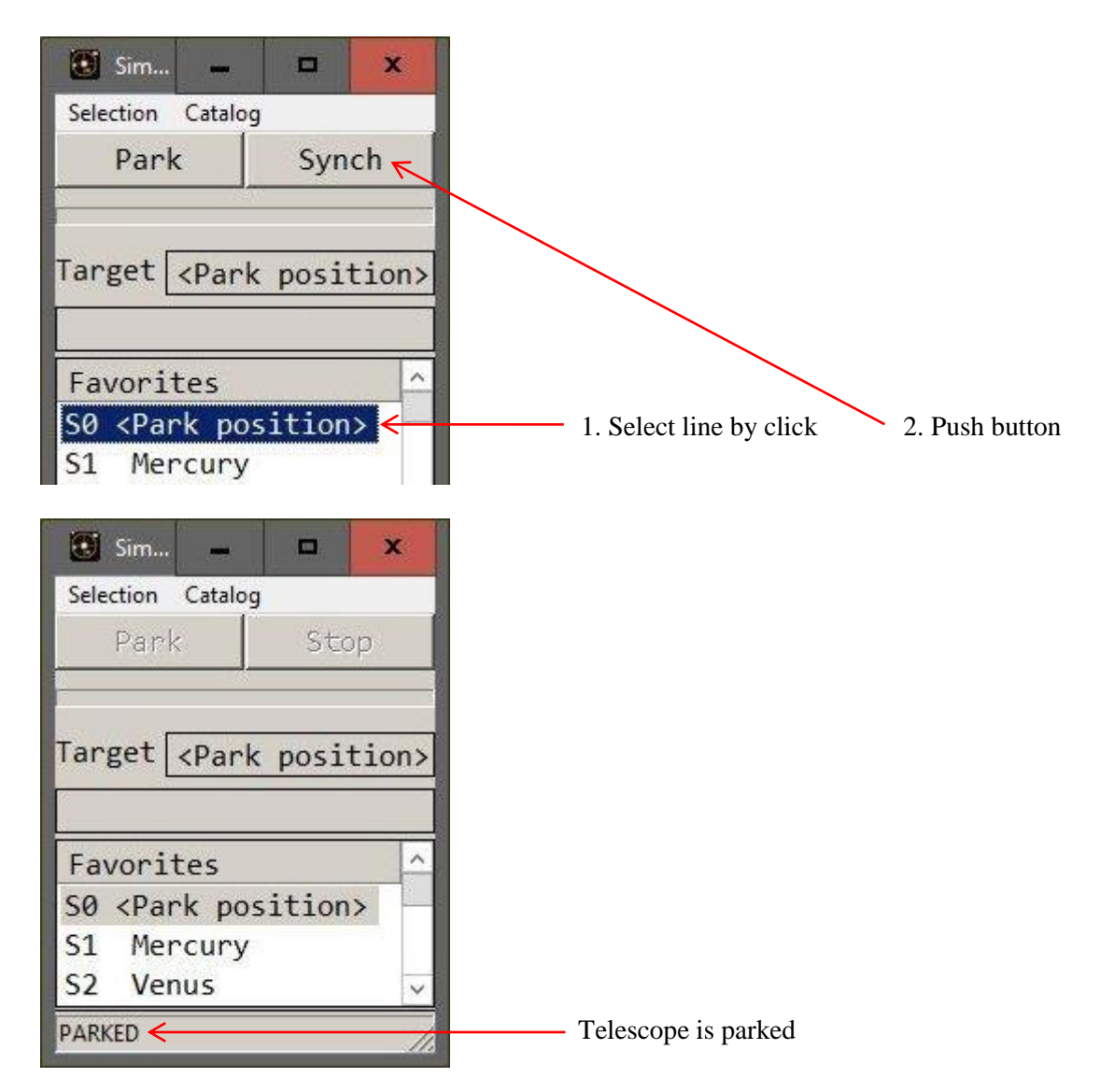

#### 3.4 Synch on Targets

If the option is enables (see Reference Manual) it is possible to synchronize on targets.

## 3.5 Tracking Targets

After selecting the target and then pushing the **Goto** button, the status is changed to APPROACHING and the progress bar is visible. As soon as the telescope is following the target, the status is changed to TRACKING.

Another way of doing this is to use the key sequence **S 3 Enter** (Moon) on the external numeric keypad. The start key of the sequence is either **M** for a Messier objects, **C** for a Caldwell objects or **S** for stars and other objects.

The arrow keys allow correcting the tracking position. These corrections are persistent until the next stop. The keys Stop and then Enter therefor will continue the tracking at the original position.

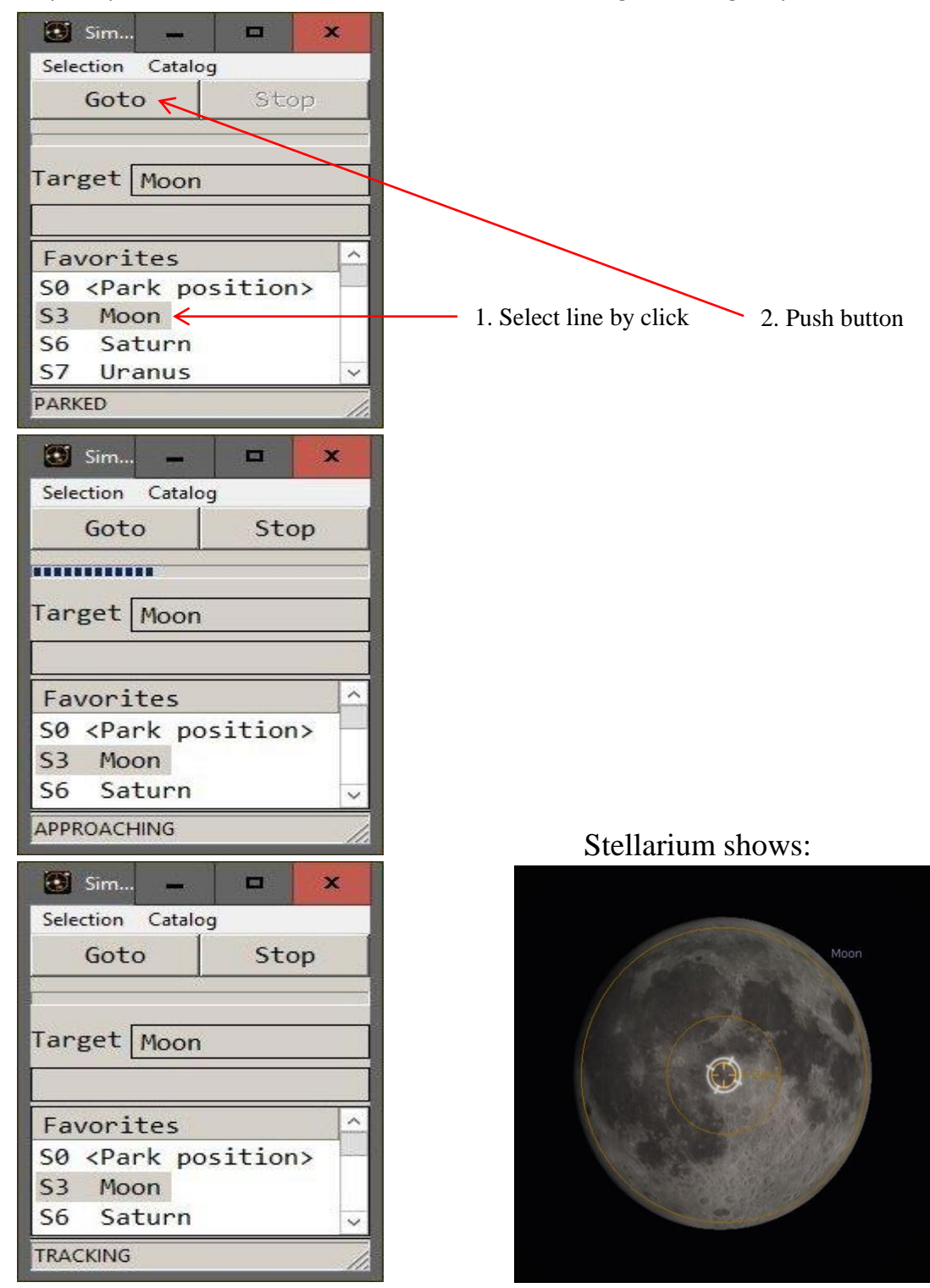

### 3.6 Changing the Object Catalog

After starting up the SkyTrack program the "Favourites" catalog is selected.

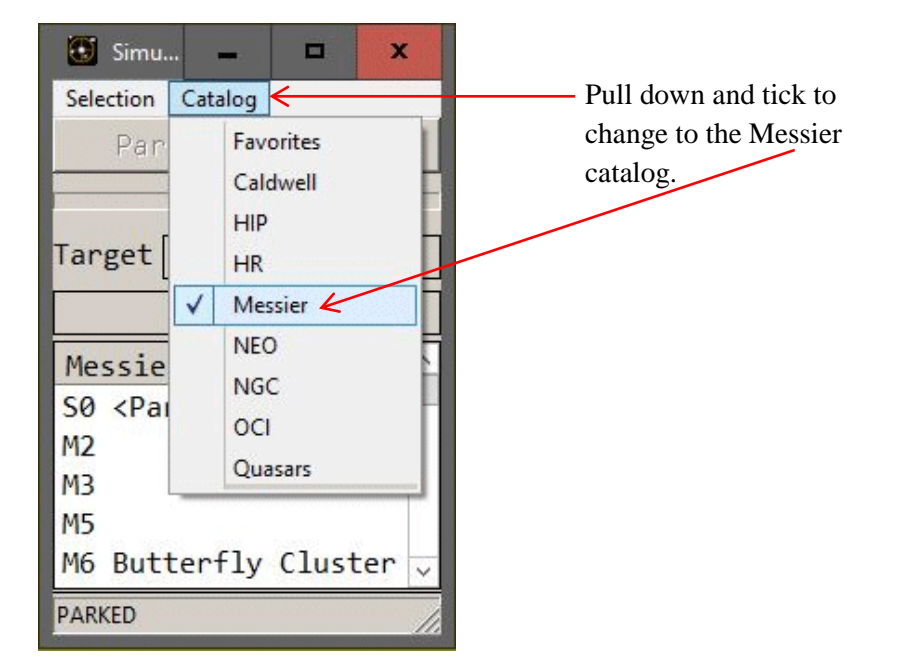

#### 3.7 Selecting a class of objects

After starting up the SkyTrack program the class "All objects" is selected.

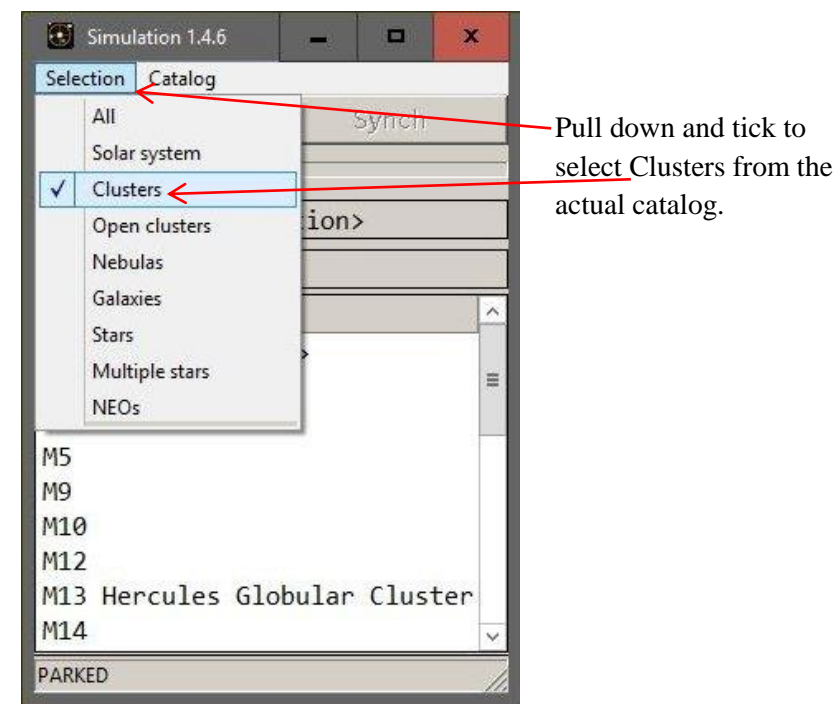

### 3.8 Tracking Satellites

After changing the catalog to Neo, all the Satellites that are visible or will be visible within the next 15 Minutes are shown.

1. Click on desired Satellite and then Goto

| Selection Catalo                                                    | 9    |       |      |
|---------------------------------------------------------------------|------|-------|------|
| Goto                                                                |      | Stop  | 2    |
| Target ISS                                                          |      |       |      |
| Visible in                                                          | 3 mi | inute | s 21 |
| NEO                                                                 |      |       |      |
| S0 <park po<="" td=""><td>siti</td><td>lon&gt;</td><td></td></park> | siti | lon>  |      |
| COSMOS 1833                                                         |      |       |      |
| COSMOS 1867                                                         | ,    |       |      |
| CO21102 1001                                                        |      |       |      |
| COSMOS 2058                                                         | :    |       |      |
| COSMOS 2058<br>COSMOS 2151                                          |      |       |      |

3. Waiting at horizon

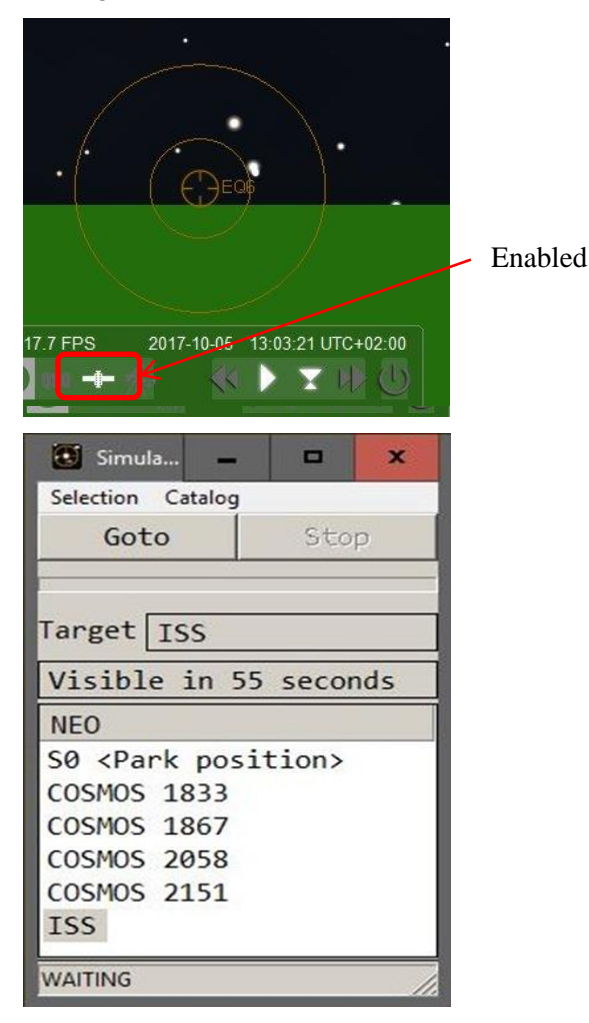

2. Preparing

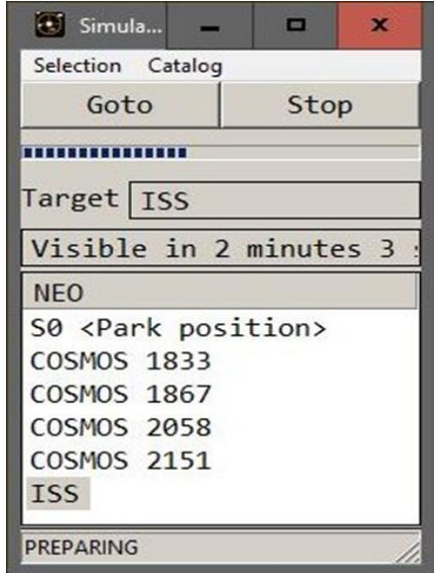

4. Tracking *Satellite* 

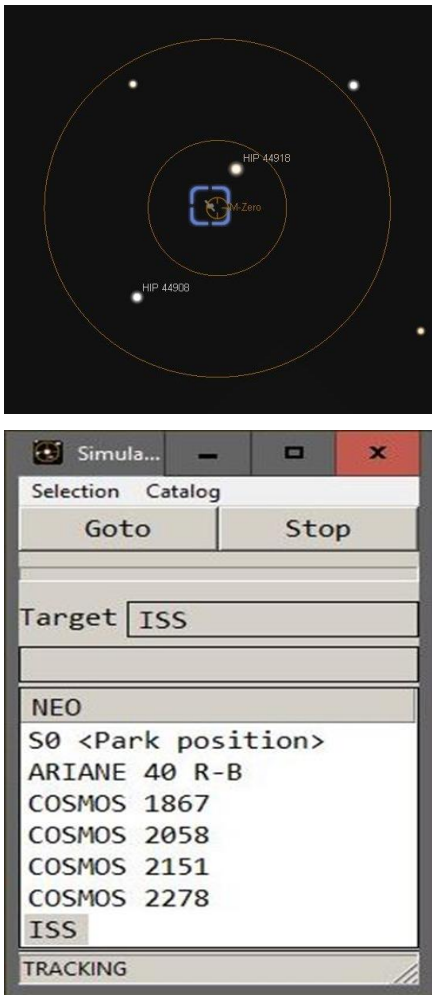

#### 3.8.1 Satellite Data

When SkyTrack is started, the satellite data is taken from the file modules/satellites/satellites.json relative to the Stellarium application data folder.

Example for Windows 10:

|                     |                                          |                          |                                    | Σ <u>Σ</u> |
|---------------------|------------------------------------------|--------------------------|------------------------------------|------------|
| 🔾 🗢 📕 « AppData     | <ul> <li>Roaming + stellariun</li> </ul> | n 🕨 modules 🕨 Satellites | <ul> <li>✓ ✓ ✓ Search .</li> </ul> | Sat 🕽      |
| Organize 👻 🖉 Open   | ✓ Share with ▼                           | New folder               | ≣≕ ▼ 🗖                             |            |
| Name                | Date modified                            | Туре                     |                                    |            |
| ₹<br>E qs           | 18.03.2017 21:14                         | Microsoft Access         |                                    |            |
| satellites.json_old | 03.06.2017 11:00                         | JSON_OLD File            |                                    |            |
| satellites.json     | 24.06.2017 12:55                         | JSON File                |                                    |            |
| 📋 tle24.txt         | 24.06.2017 12:55                         | Text Document            |                                    |            |
| 📄 tle34.txt         | 24.06.2017 12:55                         | Text Document            |                                    |            |
| <u></u>             | 24.06.2017.12.55                         | Tart Da sussant          |                                    |            |

Note: If there are more than 500 visible satellites, the error message "*Too many near earth objects*" is shown when SkyTrack is started. (See chapter 2.1.5)